http://psd.tu-torial.com/photoshop-tutorials/how-to-create-a-chocolaty-valentines-day-card-for-your-girlfriend/view/

# Valentijn met chocolade

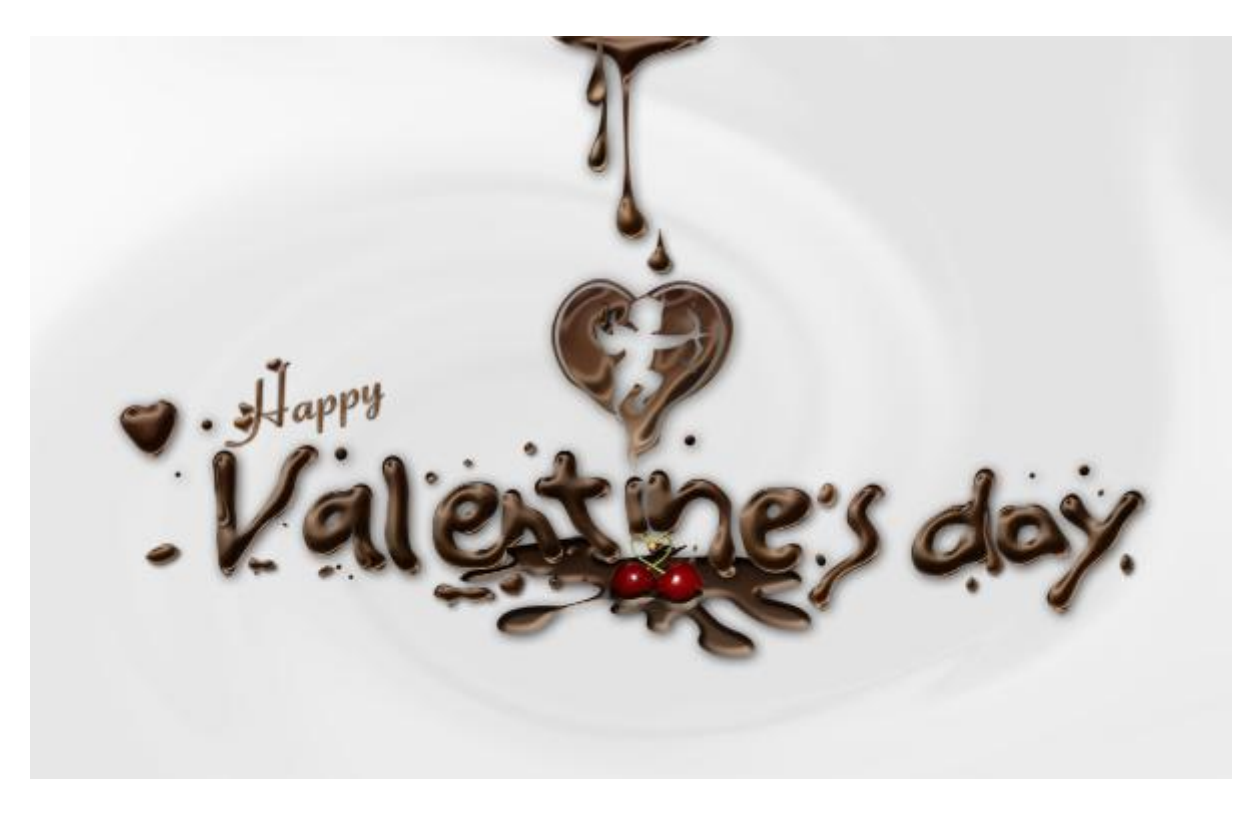

# <u>Stap 1</u>

Begin met een nieuw document. Bijvoorbeeld : 2320x1436 pixels. (kan je later nog verkleinen)

| <u>N</u> ame:                | Untitled-2                      |             |   | ОК             |
|------------------------------|---------------------------------|-------------|---|----------------|
| Preset: Custom               |                                 | *           |   | Cancel         |
| Sįze:                        |                                 |             | * | Save Preset    |
| <u>W</u> idth:               | 2320                            | pixels      | ~ | Delete Preset  |
| <u>H</u> eight:              | 1436                            | pixels      | ~ | (Davies Castel |
| <u>R</u> esolution:          | 300                             | pixels/inch | ~ | Device Central |
| Color <u>M</u> ode:          | RGB Color 🛛 💌                   | 8 bit       | ~ |                |
| Background <u>C</u> ontents: | (ground <u>C</u> ontents: White |             |   | Image Size:    |
| × Advanced                   |                                 |             |   | 9.53M          |

Vul de achtergrond met een bruine kleur; gebruik dan een zacht penseel om een donkerder bruine tint te schilderen. De kleuren die gebruikt werden zijn : #A1643B en #211712. Indien gewenst werk je met eigen kleuren : lichte kleur voor de randen; donkere kleur voor het midden.

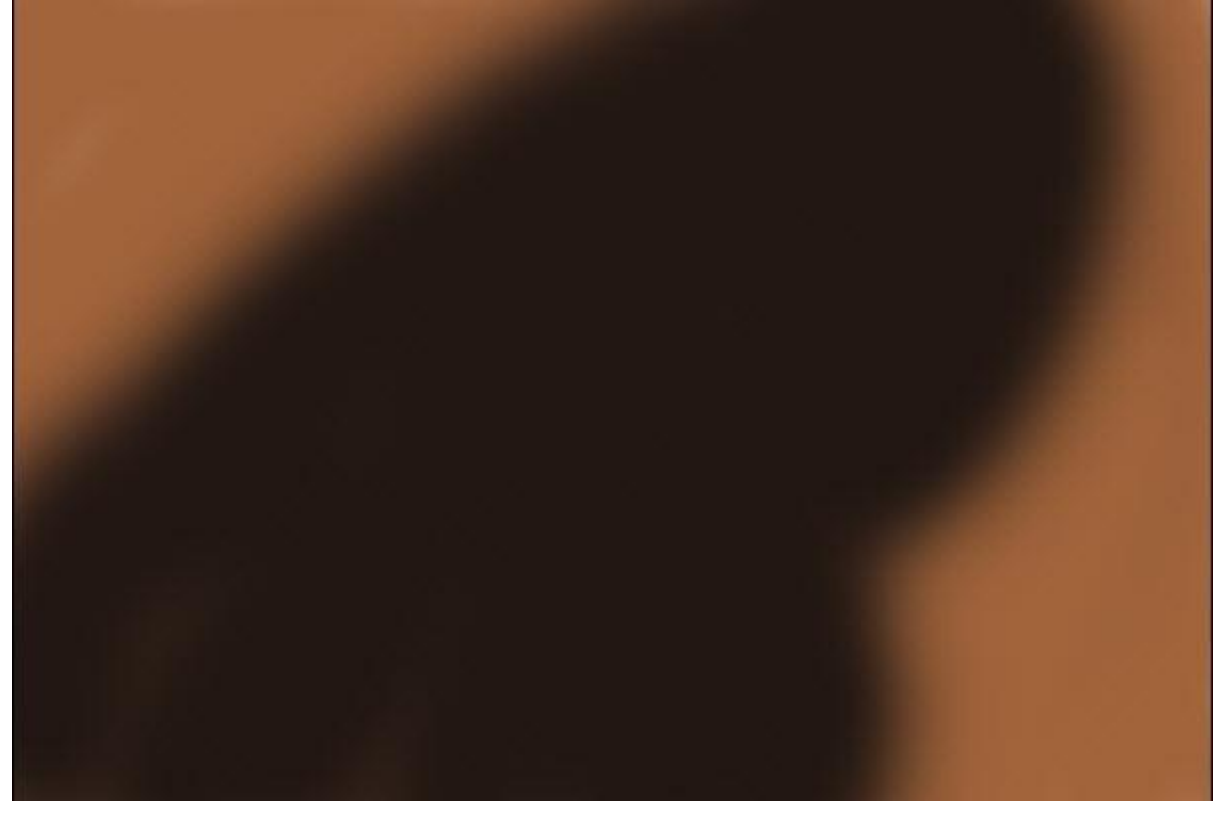

### <u>Stap 3</u>

Gebruik Filter > Uitvloeien; gereedschap Vooruit verdraaien en schilder (wrijf) over de achtergrond Zie afbeelding hieronder.

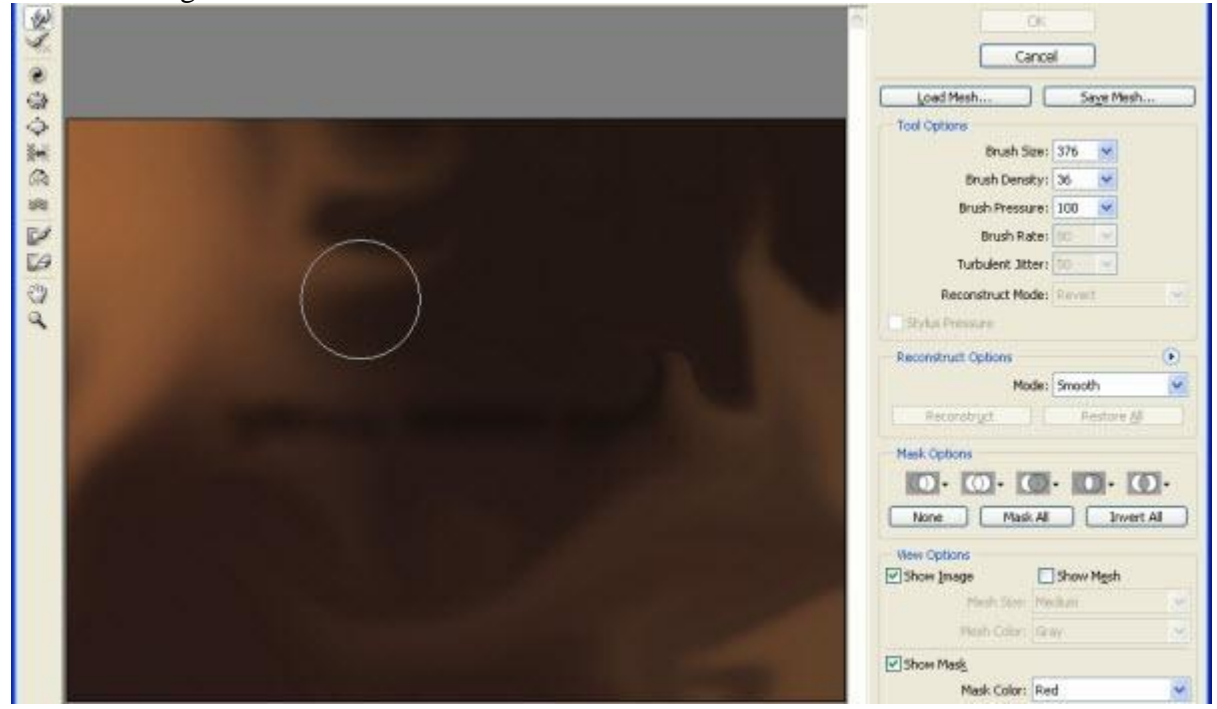

Ga daarna naar Filter > Vervorm > Kronkel. Hoek op ongeveer 368° zetten en OK klikken. Tip: Als je met filters werkt op een afbeelding kan je die moeilijk nog wijzigen of zelfs verwijderen; om dit te vermijden kan je de laag waarop je werkt omzetten in een Slim Object.

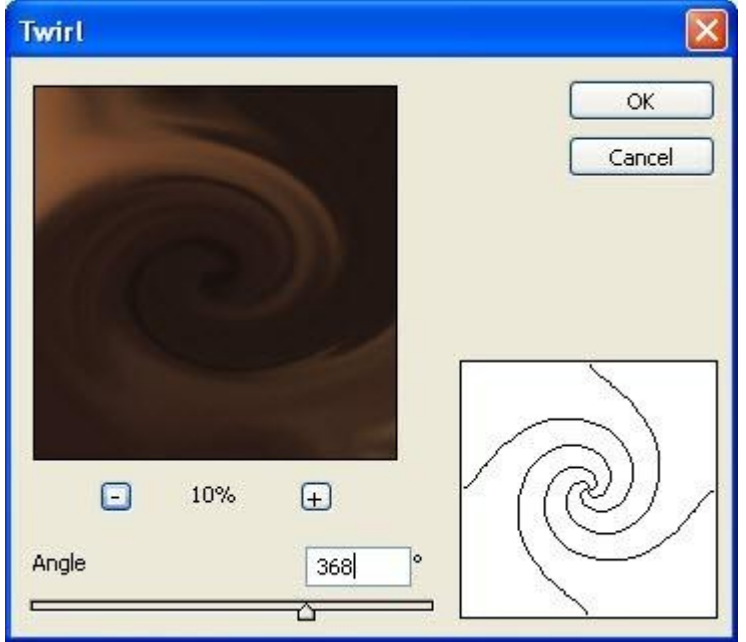

## Hieronder het bekomen resultaat.

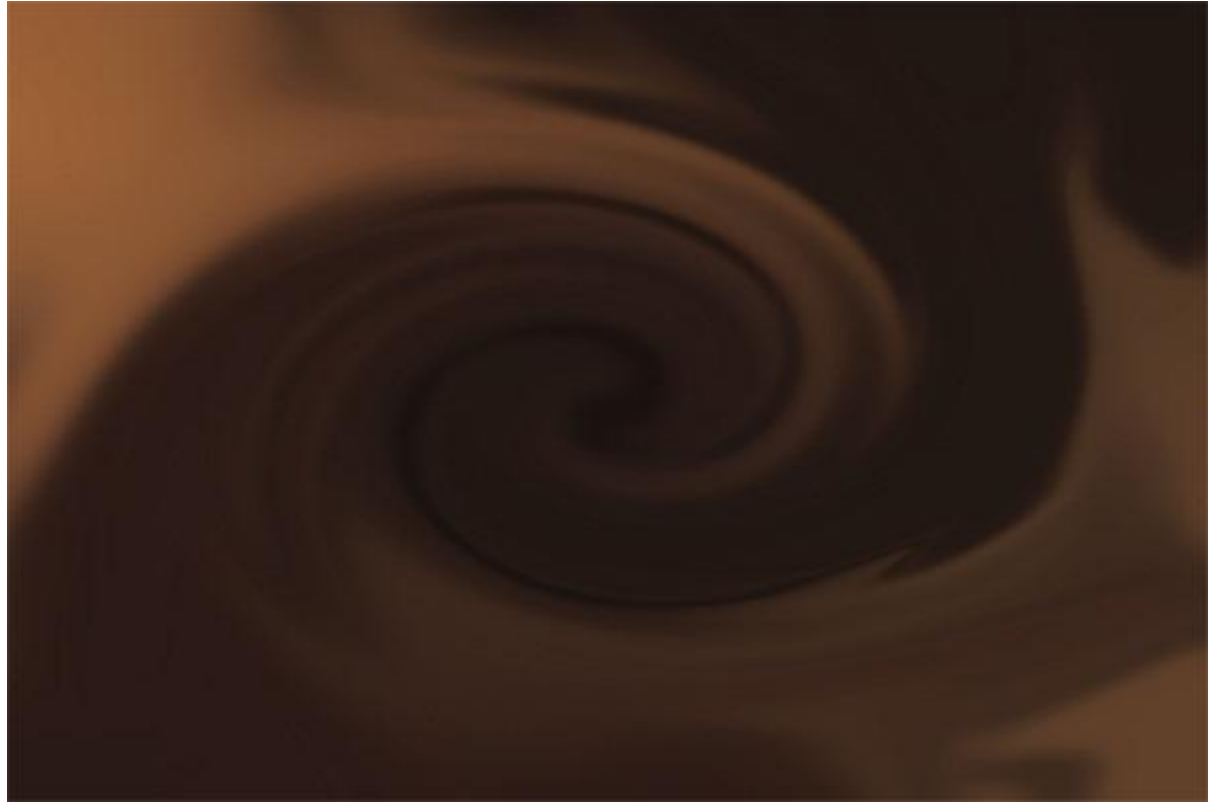

De achtergrond is klaar; we voegen tekst toe.

Met een klein hard penseel (40px - hardheid = 100%) kan je de tekst schilderen "Valentine's day". Lukt dit niet, gebruik een handgeschreven lettertype.

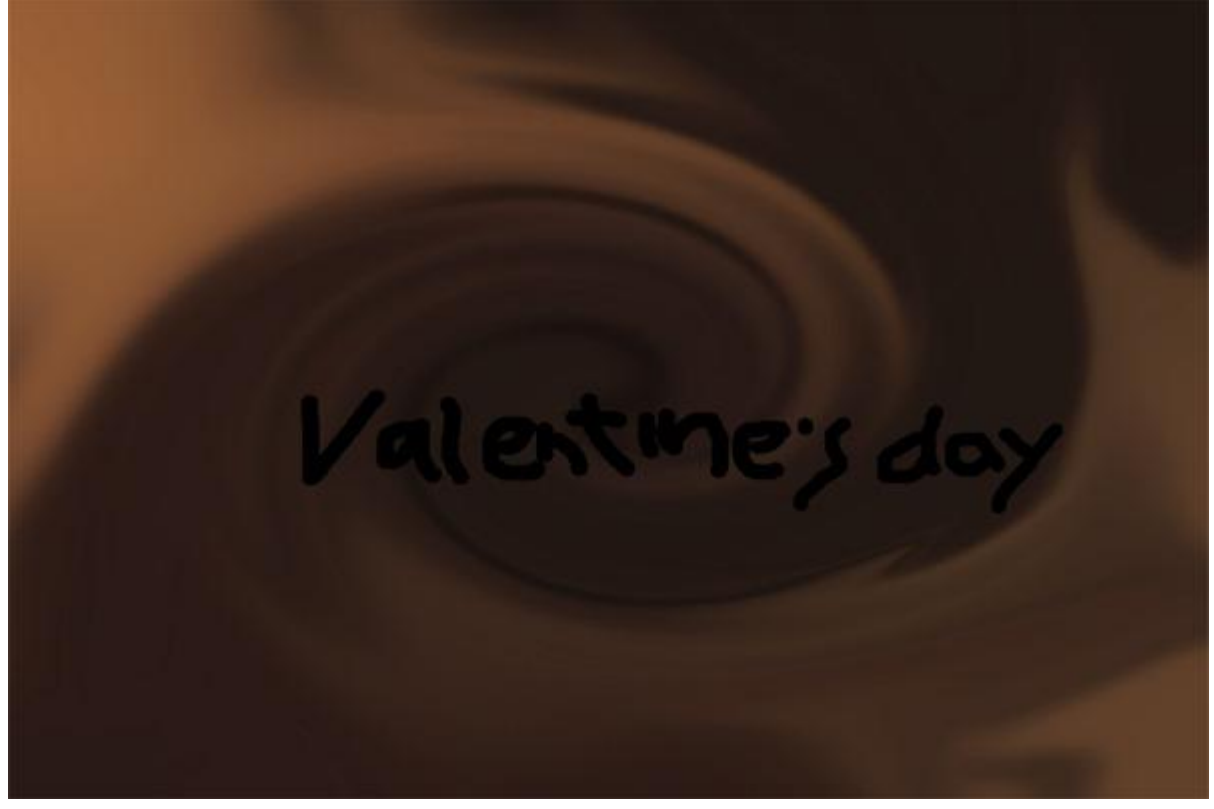

### <u>Stap 6</u>

Terug naar Filter > Uitvloeien; gereedschap Vooruit verdraaien om de tekst een soort gesmolten effect te geven (klein penseel); zie afbeelding hieronder.

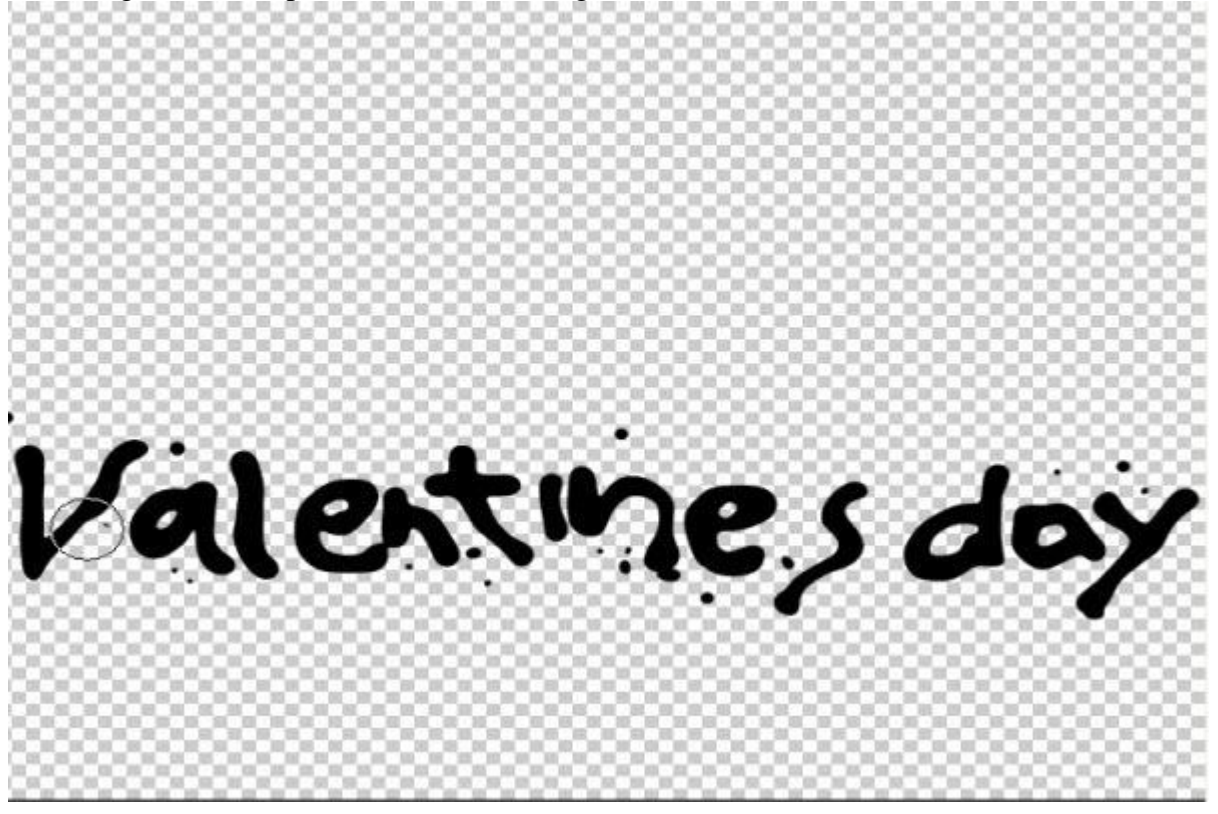

# <u>Stap 7</u> Geef de tekstlaag volgende laagstijlen :

# \* Slagschaduw.

| Styles                    | - Drop Shadow                 | ОК        |
|---------------------------|-------------------------------|-----------|
| Blending Options: Default | Blend Mode: Multiply          | Cancel    |
| 🗹 Drop Shadow             | Opacity:75_%                  | New Style |
| Inner Shadow              |                               |           |
| Outer Glow                | Angle: 120 ° Use Global Light | Preview   |
| Inner Glow                | Distance: 4px                 |           |
| Bevel and Emboss          | Spread: 0_%                   |           |
| Contour                   | Size: 26px                    |           |
| Texture                   | - Quality                     |           |
| 🗹 Satin                   |                               |           |
| Color Overlay             | Contour:                      |           |
| Gradient Overlay          | Noise: 0 %                    |           |
| Pattern Overlay           | Layer Knocks Out Drop Shadow  |           |
| Stroke                    |                               |           |
|                           |                               |           |
|                           |                               |           |

| Styles                    | Bevel and Emboss OK                   |
|---------------------------|---------------------------------------|
| Blending Options: Default | Style: Inner Beyel                    |
| 🗹 Drop Shadow             | Technique: Grooth                     |
| Inner Shadow              |                                       |
| Outer Glow                | Direction: Ollo Obeun                 |
| Inner Glow                | Size:                                 |
| Bevel and Emboss          | Soften:                               |
| Contour                   |                                       |
| Texture                   | Shading                               |
| ✓ Satin                   | Angle:                                |
| Color Overlay             | Altitude:                             |
| Gradient Overlay          |                                       |
| Pattern Overlay           |                                       |
| Stroke                    | Highlight Mode: Screen                |
|                           | Opacity: 100 %                        |
|                           | Shadow Mode: Multiply V March #2c1109 |
|                           | Opacity:                              |

<u>Stap 8</u> \* Schuine kant en Reliëf.

# Pas de curve van de Glans Contour zelf aan.

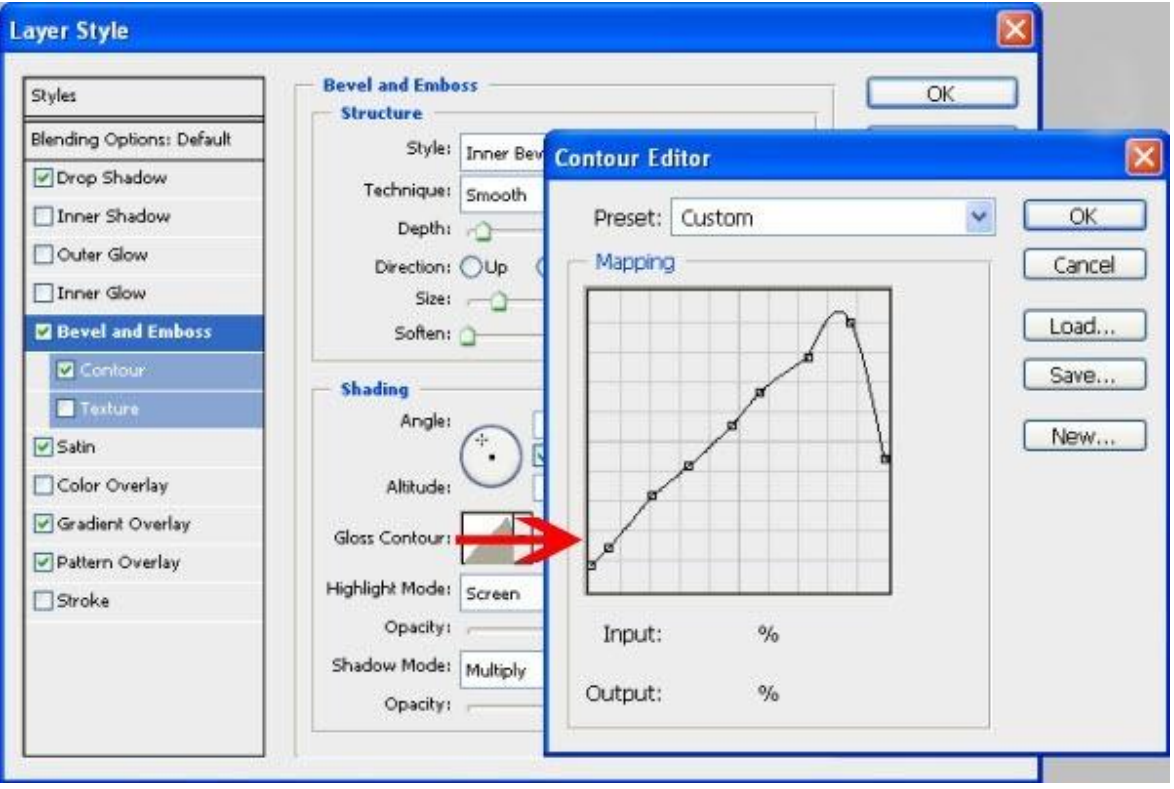

Vink onder Schuine kant en Reliëf Contour aan en pas ook hiervan de curve aan.

| ityles                   | Contour Contour | ОК        |
|--------------------------|-----------------|-----------|
| lending Options: Default |                 | Cancel    |
| Drop Shadow              |                 | New Style |
| Inner Shadow             | Range: 84%      | Proview   |
| Outer Glow               | Contour Editor  |           |
| Inner Glow               |                 |           |
| Bevel and Emboss         | Preset: Custom  |           |
| Contour                  | Mapping         | Iancel    |
| Texture                  |                 | and a     |
| 2 Satin                  |                 | oau       |
| Color Overlay            |                 | Save      |
| Gradient Overlay         |                 | web       |
| Pattern Overlay          |                 | 101111 J  |
| Stroke                   | La l            |           |
|                          |                 |           |
|                          |                 |           |
|                          | Topy the Of     |           |
|                          | лірас, 70       |           |
|                          | Output: %       |           |

Stap 9 \* Satijn met onderstaande instellingen.

| Layer Style               |                    |                |
|---------------------------|--------------------|----------------|
| Styles                    | Satin              | ОК             |
| Blending Options: Default | Blend Mode: Screep | #583720 Cancel |
| ☑ Drop Shadow             | Opacity: 46 %      | New Style      |
| Inner Shadow              |                    |                |
| Outer Glow                | Angle: 19 °        |                |
| Inner Glow                | Distance: 220 px   |                |
| Bevel and Emboss          | Size: 45 px        |                |
| Contour                   | Contour:           |                |
| Texture                   | Invert             |                |
| 🗹 Satin                   |                    |                |
| Color Overlay             |                    |                |
| Gradient Overlay          |                    |                |
| Pattern Overlay           |                    |                |
| 🗌 Stroke                  |                    |                |
|                           |                    |                |
|                           |                    |                |
|                           |                    |                |
|                           |                    |                |

# Kies de juiste contour.

| Layer Style               |                     |           |
|---------------------------|---------------------|-----------|
| Styles                    | Satin Structure     | ОК        |
| Blending Options: Default | Blend Mode: Several | Cancel    |
| Drop Shadow               | Opacity: 46_%       | New Style |
| Inner Shadow              |                     |           |
| Outer Glow                | Angle:              |           |
| Inner Glow                | Distance: 220 px    | <b>1</b>  |
| Bevel and Emboss          | Size: 45px          |           |
| Contour                   | Contour:            |           |
| Texture                   | Invert              |           |
| 🗹 Satin                   |                     |           |
| Color Overlay             |                     |           |
| Gradient Overlay          |                     |           |
| Pattern Overlay           |                     |           |
| Stroke                    |                     |           |
|                           | ×                   |           |
| Т                         |                     |           |
|                           |                     |           |
|                           |                     |           |

# Stap 10 \* Verloopbedekking ; kies donker bruine kleuren voor het verloop.

| Layer Style                                                                                                |                                                                                                    |                          |
|----------------------------------------------------------------------------------------------------|----------------------------------------------------------------------------------------------------|--------------------------|
| Styles                                                                                                    | Gradient Overlay Gradient                                                                                                   | ОК                       |
| Blending Options: Default  Drop Shadow  Inner Shadow  Outer Glow  Bevel and Emboss  Contour  Texture Satin | Blend Mode: Normal<br>Opacity: 54 %<br>Gradient: Reverse<br>Style: Linear V Align with Layer<br>Angle: 90 °<br>Scale: 100 % | Cancel New Style Preview |
| Gradient Overlay  Pattern Overlay  Stroke                                                                  |                                                                                                    |                          |

# Gebruikte kleuren : #6F3B14, #512E15, en #2F0D03 van links naar rechts.

| Gradient Editor                                                   |         |           |       |                              |
|-------------------------------------------------------------------|---------|-----------|-------|------------------------------|
| Presets                                                           |         |           |       | OK<br>Cancel<br>Load<br>Save |
| Name: Custom<br>Gradient <u>T</u> ype:<br>S <u>m</u> oothness: 10 | Solid 🕚 | <b>·</b>  |       |                              |
| Stops                                                             | 6       | Location; | ¢     |                              |
| Color:                                                            | Þ       | Location: | 100 % | Delete                       |

Stap 11 \* Patroonbedekking .

| Layer Style               |                      |           |
|---------------------------|----------------------|-----------|
| Styles                    | Pattern Overlay      | ОК        |
| Blending Options: Default | Blend Mode: Multiply | Cancel    |
| ☑ Drop Shadow             | Opacity: 27 %        | New Style |
| Inner Shadow              | R AND                | Proviow   |
| Outer Glow                | Pattern:             |           |
| 🗌 Inner Glow              |                      |           |
| Bevel and Emboss          | Scale: 880 %         |           |
| Contour                   | Link with Layer      |           |
| Texture                   |                      |           |
| 🗹 Satin                   |                      |           |
| Color Overlay             |                      |           |
| Gradient Overlay          |                      |           |
| Pattern Overlay           |                      |           |
| 🗌 Stroke                  |                      |           |
|                           |                      |           |
|                           |                      |           |
|                           |                      |           |
|                           | L.                   |           |

Dit is dan het bekomen tekst effect!

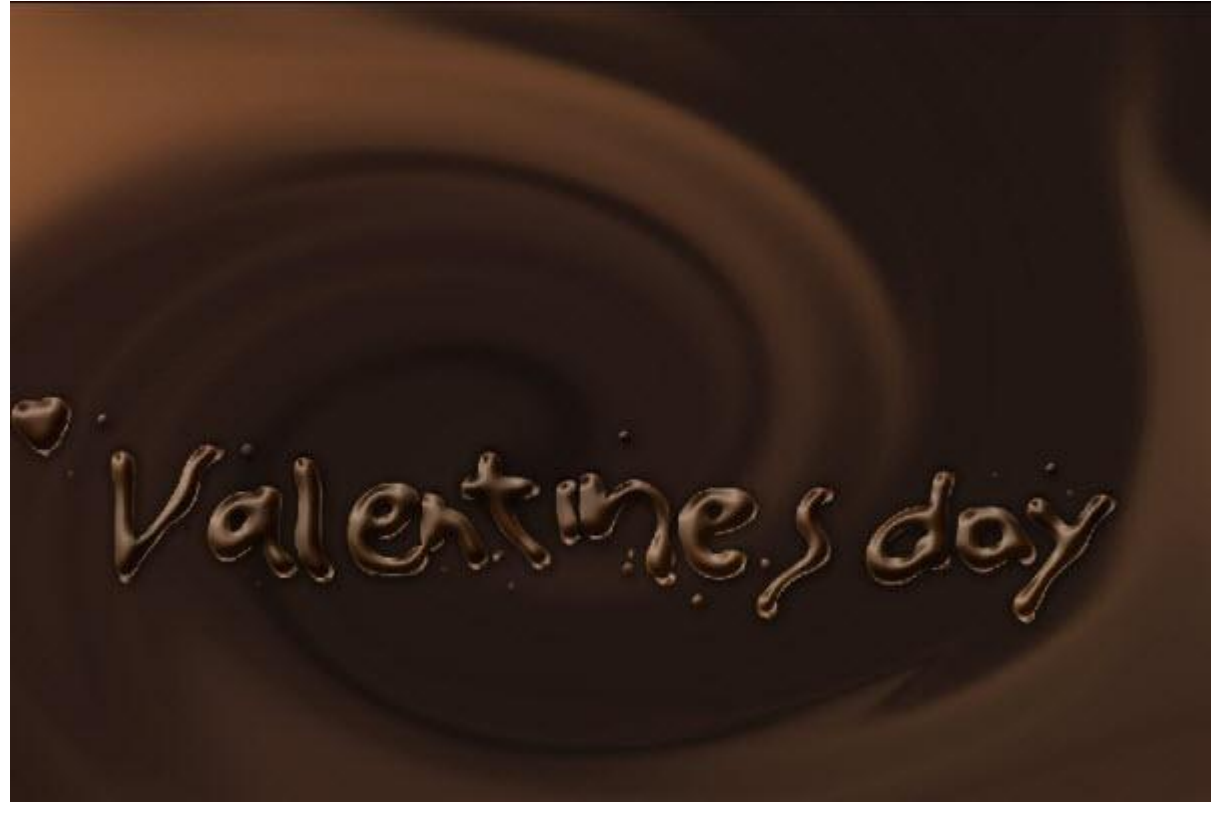

<u>Stap 12</u>

Nog de tekst "Happy" toevoegen ; lettertype is "Fiolex Girls".

Kopieer en plak de laagstijlen van de vorige tekstlaag om hier ook dit chocoladen effect te bekomen.

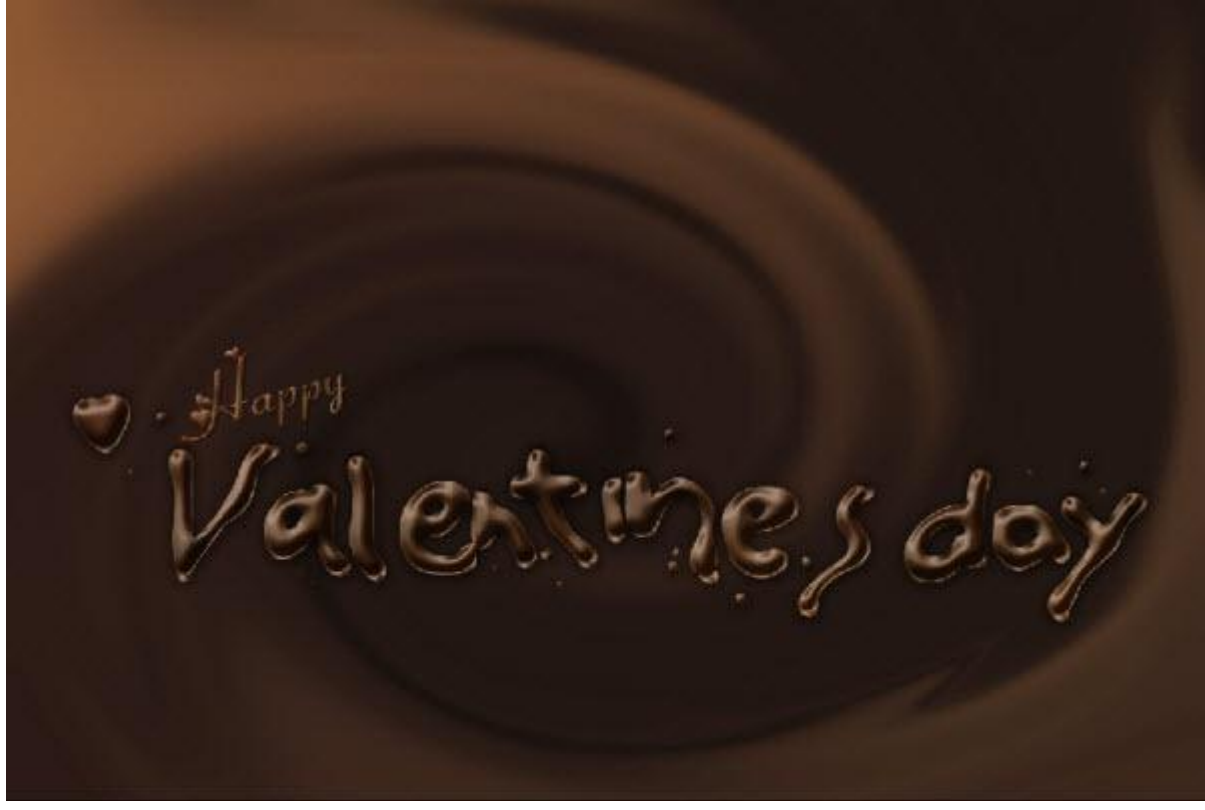

# <u>Stap 13</u>

We voegen een klein hart toe. Lettertype LM Cupids downloaden en installeren ; met letter U bekom je onderstaand hartje met cupido erbinnen.

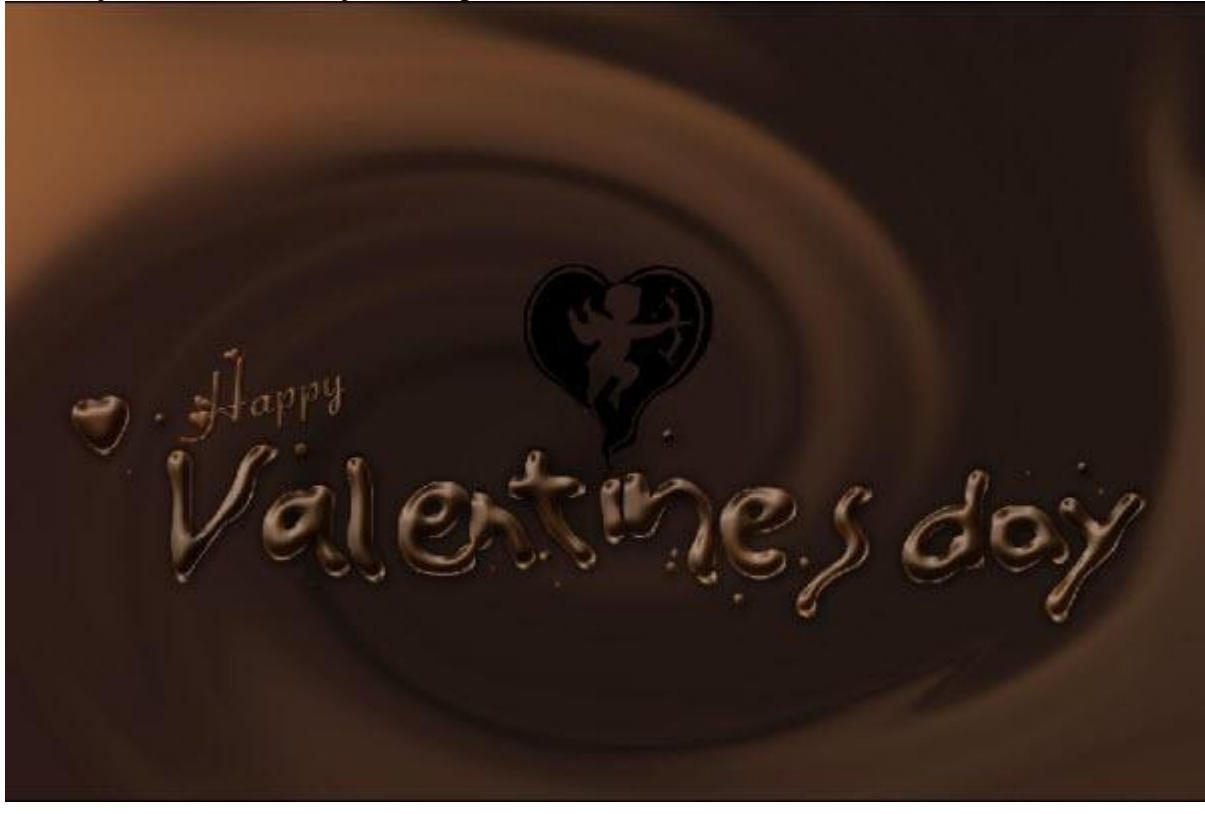

# <u>Stap 14</u>

Kopieer en plak ook op deze laag met hart de laagstijlen om dit chocoladen effect te bekomen.

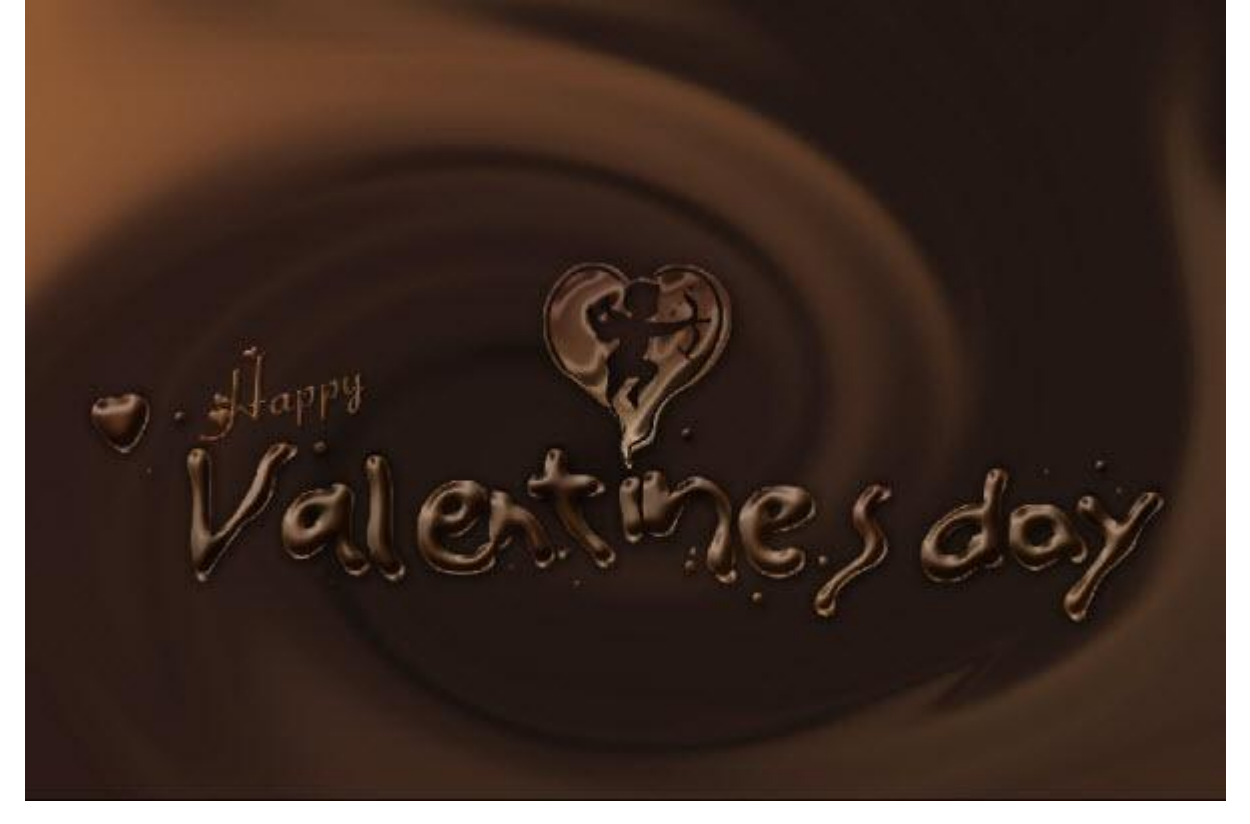

# <u>Stap 15</u>

We voegen een druppel toe : nieuwe bovenste laag toevoegen.

Gebruik de Pen, optie op Paden om onderstaand Pad te tekenen, klik Ctrl + Enter om van het pad een selectie te maken; vul de selectie met een bruine kleur.

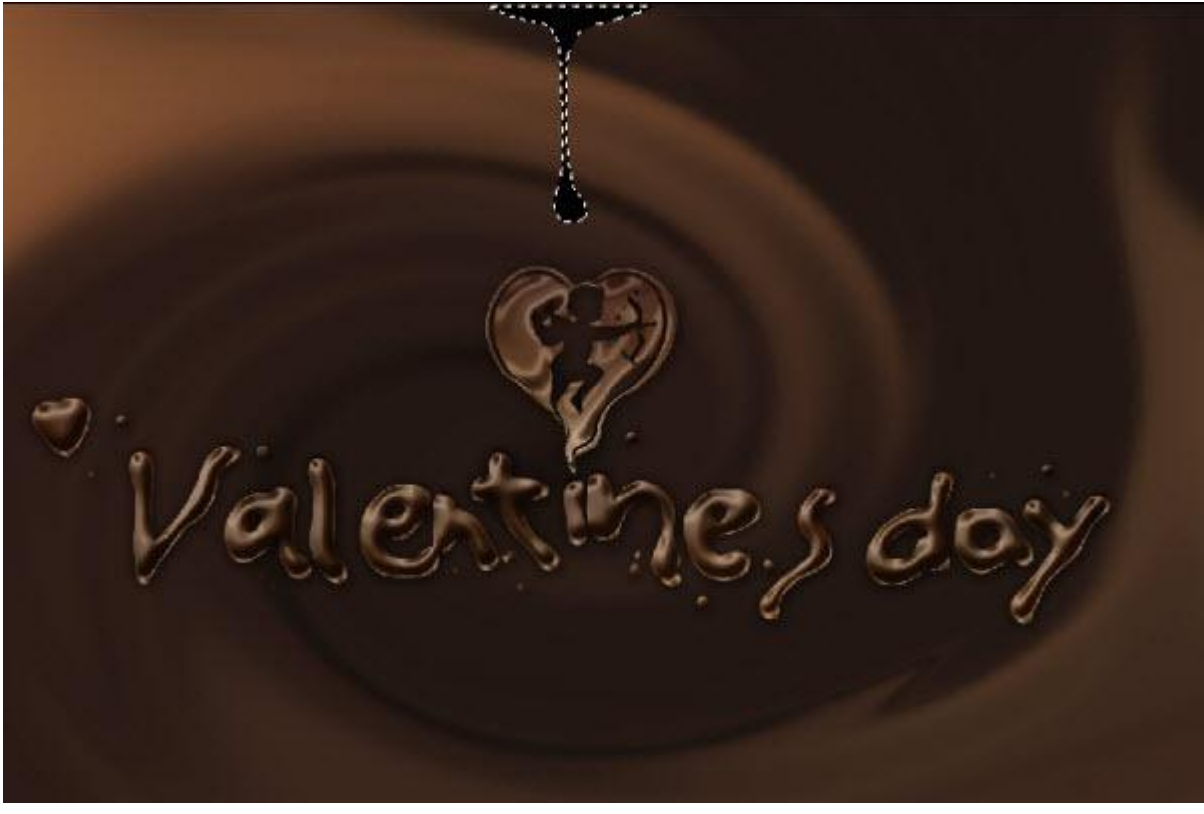

Stap 16 Kopieer en plak weer diezelfde laagstijlen op laag met druppel. Als het effect niet al te goed lijkt : Laag → Laagstijl → Effecten Schalen.

| Scale L | ayer E | ffec | ls. | ×       |
|---------|--------|------|-----|---------|
| Scale:  | 100    | >    | %   | ОК      |
|         |        | -0   |     |         |
|         |        |      |     | Preview |

# Bekomen resultaat tot hiertoe :

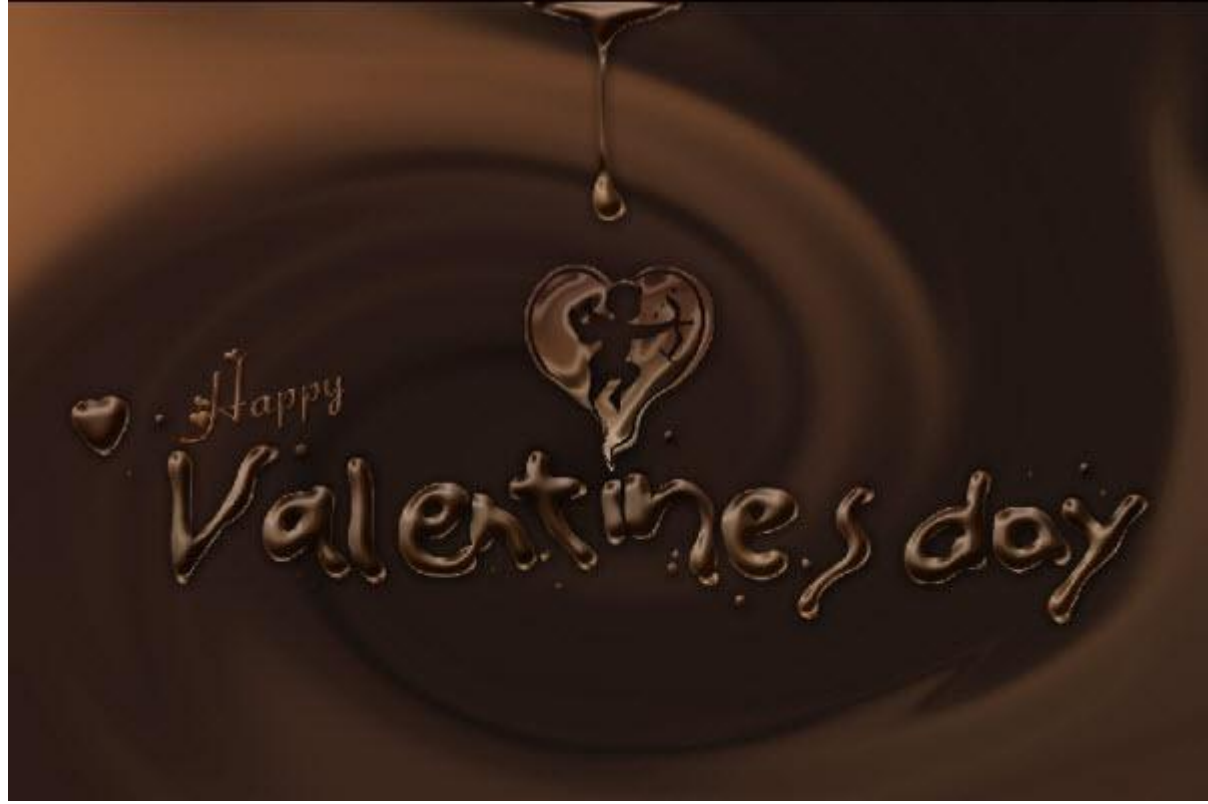

Nog wat spetters onderaan toevoegen : Pen gebruiken om pad te tekenen; nieuwe laag; pad omzetten in selectie ; selectie vullen met een bruine kleur; laagstijlen toevoegen.

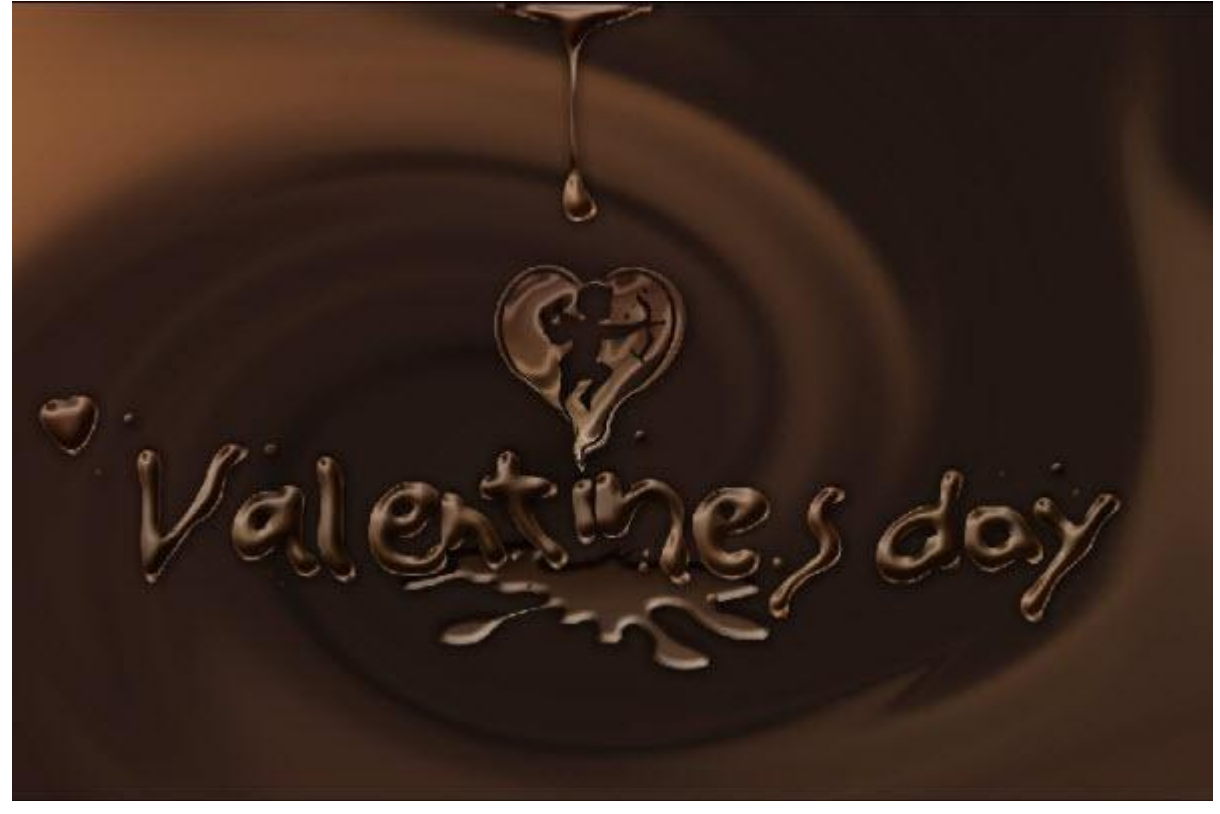

# <u>Stap 18</u>

Indien gewenst nog meer druppels tekenen; zelfde werkwijze ! Voeg nog afbeelding met kersen toe.

### Klaar!

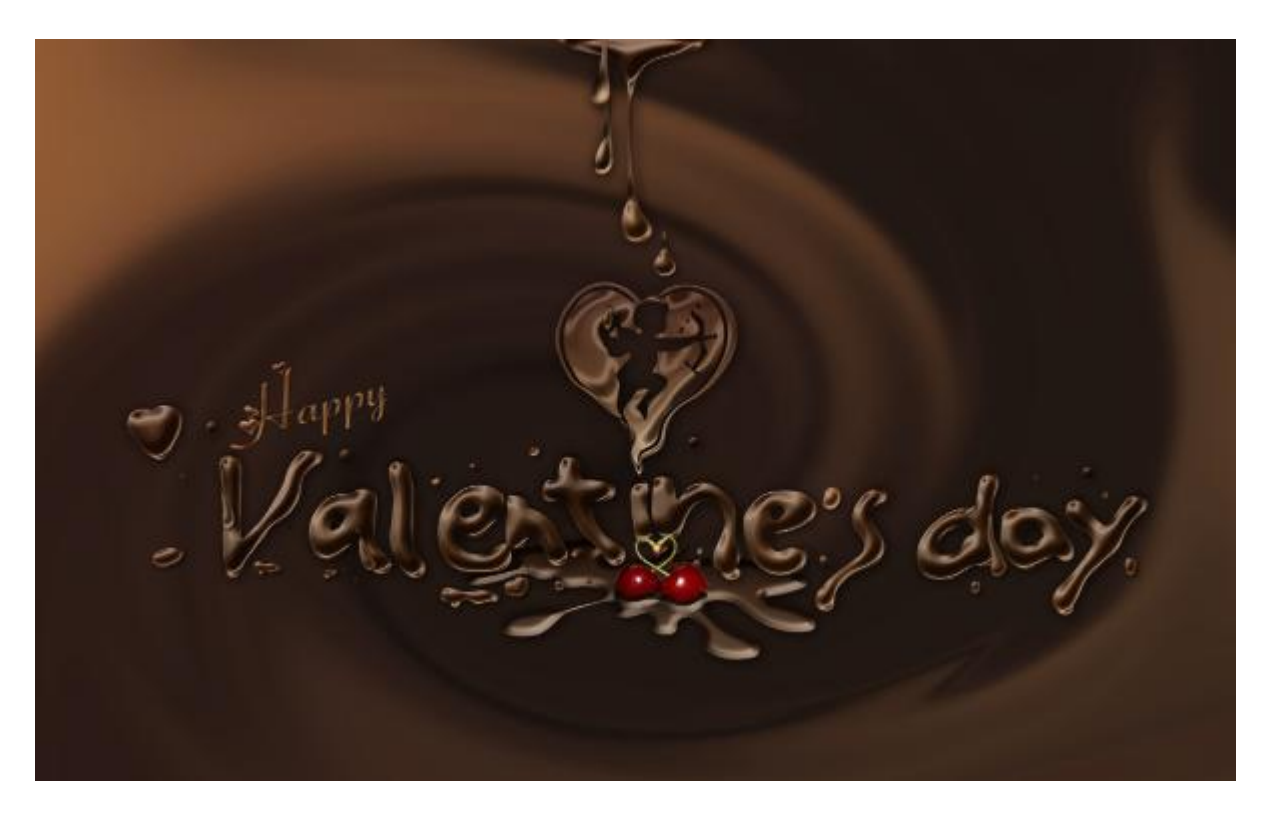

Ziehier een mogelijk resultaat.

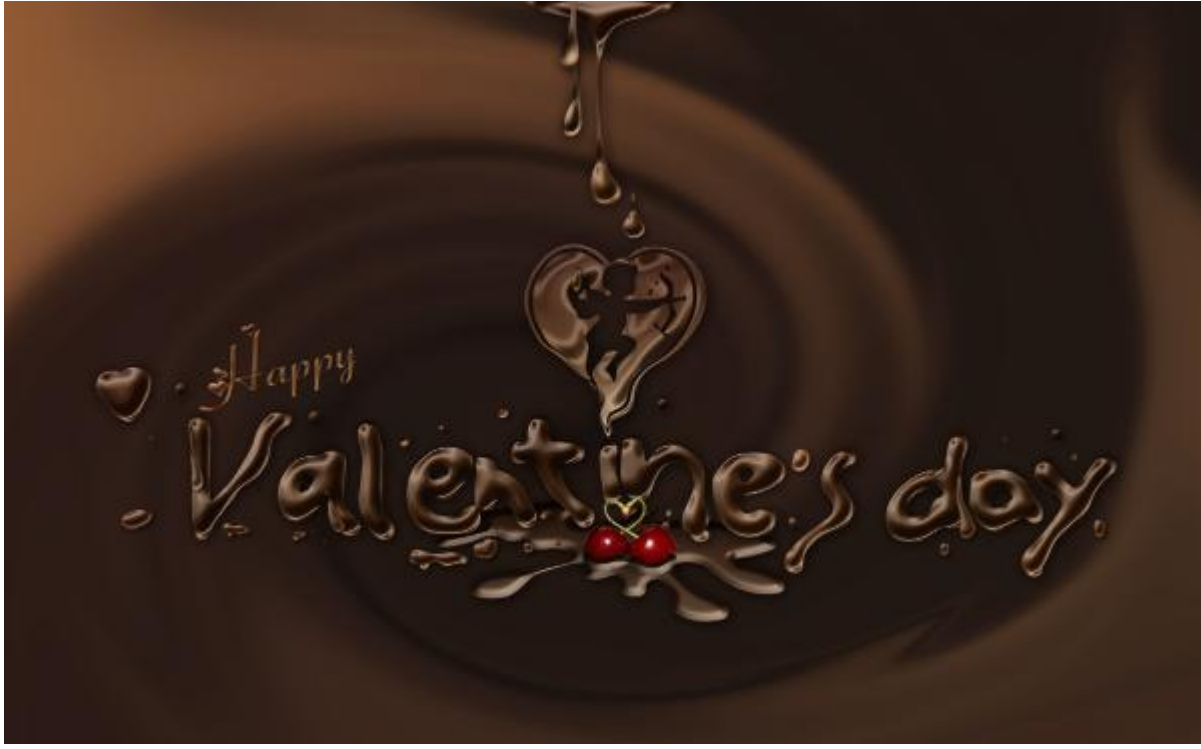

Experimenteer nog met andere kleuren.

Je kan bijvoorbeeld een Aanpassingslaag 'Kleurtoon/Verzadiging toevoegen. Deze Aanpassingslaag boven de Achtergrond laag plaatsen.

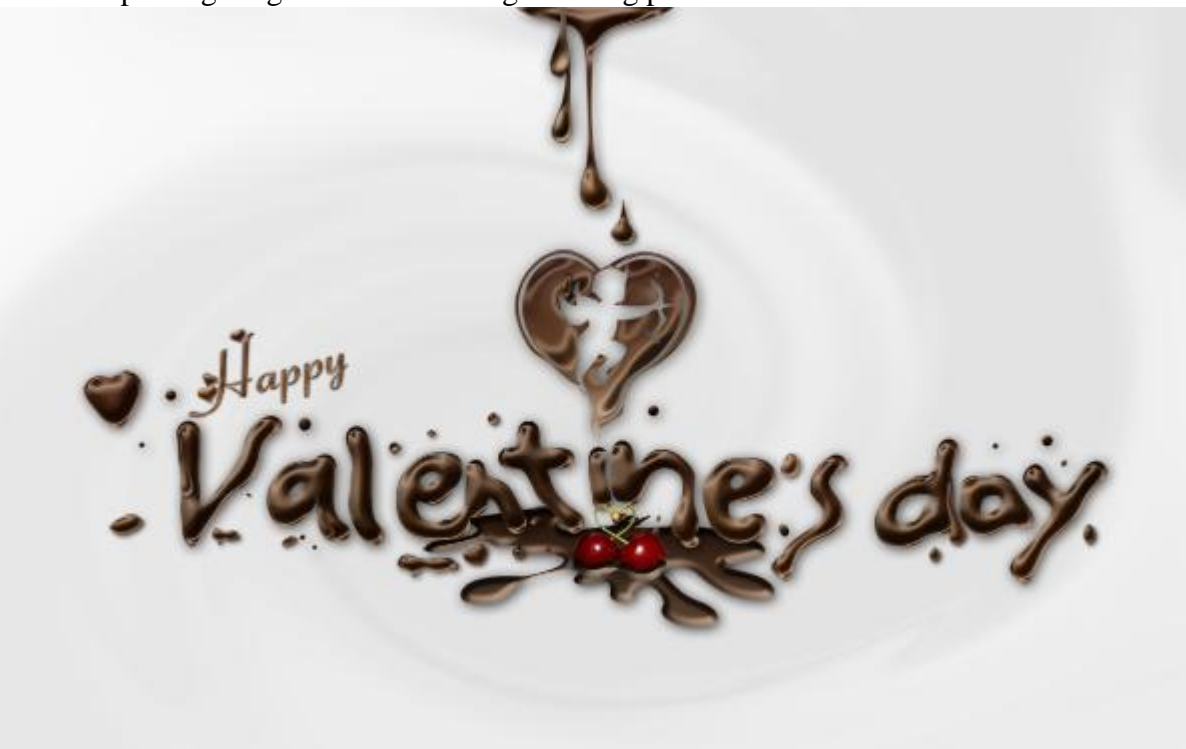